# DialogMagic 5 hilft FileMaker auf die Sprünge

Ein Plugin zur Automatisierung von Dialogboxeingaben und mehr

Anders als das "Dialog Plugin" der Firma *Tivi*, das wir Ihnen in der letzten Ausgabe vorgestellt haben, zielt das Plugin "Dialog-Magic" nicht darauf, die Dialogboxen von FileMaker zu erweitern. Hier wird Magie ganz anderer Art betrieben: Es geht um die Automatisierung von Eingaben in den Dialogboxen, die FileMaker selbst bei verschiedenen Gelegenheiten präsentiert.

Ein typisches Beispiel dafür ist die Dialogbox "Passwort ändern", die es einem Benutzer unterhalb der Ebene Entwickler erlaubt, sein Passwort zu verändern. Nichts weist den Benutzer darauf hin. dass er gerade dabei ist, nur für eine von 42 Dateien das Passwort zu ändern. DialogMagic schafft hier Abhilfe, indem es die ganze Prozedur vollständig scriptfähig macht. Auch andere Dialoge lassen sich kontrollieren, so der komplette Exportdialog, der Dialog zum Einfügen von Grafiken und zum Sichern einer Kopie. In all diesen Fällen kann mit Hilfe des Plugins ein berechneter oder eingegebener Wert verwendet werden, wo sonst nur mit starren Werten oder gar nicht gearbeitet werden kann.

Die Arbeitsweise von **Dia**logMagic ist dabei ebenso simpel wie geheimnisvoll: Das Plugin wird jeweils mit den Einstellungen gefüttert, die für den jeweiligen Dialog gewünscht werden, und dann wird der Dialog aufgerufen. Hier ist ein einfaches Beispiel:

| • | Gehe z<br><i>Feld</i>                  | zu Feld<br>Portrait                                                   |
|---|----------------------------------------|-----------------------------------------------------------------------|
| • | Feld o<br><i>Feld</i><br><i>Formel</i> | angeben<br>V_PluginWert<br>Extern ("DM-InsertPicture",<br>V_Bildpfad) |
| ٠ | Grafik                                 | einsetzen                                                             |

Dieser Dreizeiler setzt das Bild, dessen Dateiname und Pfad im Feld **V\_Bildpfad** angegeben sind, in das Feld **Portrait** ein. Bevor ich an zwei Beispielen zeige, was man damit so alles anstellen kann, möchte ich die grundlegende Funktionsweise von Plugins noch einmal kurz in Erinnerung rufen.

#### **Arbeiten mit Plugins**

Jedes Plugin erweitert File-Maker um einen Satz zusätzlicher Funktionen. Das Spektrum reicht dabei von kostenlosen Helfern wie David McKees **Ranges Toolbox**, das genau eine Funktion beinhaltet, bis hin zu mächtigen Werkzeugen mit Dutzenden von Funktionen wie **xmChart** oder **Troi Dialog**. Entsprechend unterschiedlich sind auch die Preise. Zum Glück kann man aber alle Plugins kostenlos testen, bevor man sich zum Kauf entschließt.

? × Darst. Externe Funktionen Aktuelle Datei ("Tagebuch.mbg") --Opera Extern ("Din-Restore"; Parameter ) DialogMagic 5.0.1 Extern ("DM-Register"; Parameter ) Extern ("DM-Replace"; Parameter ) Extern ("DM-Password"; Paramet... Extern ("DM-OperPassword"; Pa... Datum -= <> & 7 Text Bild > < >= <= ···· × Ueberschrift BildPfad 1 V\_PluginWert V DefaultPfad und oder 💌 Extern ("DM-DocPrefsDefaultPW. Extern ("DM-AppPrefs"; Paramet. 0 + Frorcode -Links(Extern("DM-Register"; V\_RegisterDM);5) <> "regis" 

Abb. 1: Erst wenn die Darstellung umgeschaltet wird, zeigt FileMaker die externen Funktionen Nachdem ein Plugin in den passenden Ordner befördert (FileMaker\System unter Windows, FileMaker:FileMaker Erweiterungen unter MacOS) und FileMaker neu gestartet wurde, stehen die Funktionen in File-Maker zur Verfügung. Sie finden Sie, wenn Sie im Formeleditor die Darstellung von "Alle nach Namen" auf "Externe Funktionen" umschalten (Abb. 1).

Im Gegensatz zu den internen Funktionen kann FileMaker Ihnen hier bei den Parametern nicht weiterhelfen: machen Sie Fehler bei der Eingabe, entlassen Formeleditor und ScriptMaker Sie ungewarnt. Sie müssen vor allem darauf achten, die Funktionsnamen und Parameter exakt so einzugeben, wie es das jeweilige Plugin verlangt. Dabei ist auch auf die Groß- und Kleinschreibung zu achten, so dass sich bei Funktionsnamen wie "DM-DocPrefsDefaultPW" leicht Fehler einschleichen. Schreiben Sie einen Funktionsnamen falsch, ignoriert File-Maker den Aufruf kommentarlos, genauso, als wäre das Plugin gar nicht installiert. Sie müssen also unbedingt für alle benötigten Plugins zu Beginn prüfen, ob diese auch installiert sind.

Externe Funktionen erwarten immer genau einen Parameter in Form eines einzelnen Strings. In diesem String kann dann allerdings eine Vielzahl von Informationen übergeben werden. Der Parameter wird entweder direkt im Script eingegeben

♦ Wenn

Formel: (Links (Extern ("DM-Register"; "GanzGeheimerCode");5) <> "regis")

oder es wird wie in dem Beispiel oben ein Feld angegeben, dass den kompletten Parameter enthält. Damit haben wir auch schon die zwei Arten gesehen, ein Plugin aufzurufen – per Scriptbefehl "Feld angeben" oder innerhalb einer Berechnung.

Nicolaus Busch, Uster (Schweiz) nicolaus.busch@nbusch.net

So, wie ein Plugin genau einen Parameter erhält, gibt es auch genau einen Wert zurück, der entweder direkt ausgewertet werden kann oder zur weiteren Verarbeitung in einer Variablen **V\_PluginWert** landet.

Die meisten Plugins weisen eine Funktion zur Registrierung auf. Üblicherweise erhalten Sie bei Bezahlung der Gebühr einen Code, den Sie in einer Variablen ablegen können, und registrieren dann bei jeder Sitzung Ihre Plugins im Startscript:

◆ Feld angeben Feld: V\_PluginWert Formel: Extern ("DM-Register"; V\_RegisterDialogMagic)

Damit können Sie dann auch gleich den Test abhaken, ob das Plugin überhaupt da ist (vgl. die Konstruktion mit "Wenn" hier drüber).

# Beispiel 1: Verwalten von Bildern

Es gehört zu den Eigenschaften, die FileMaker schon früh populär gemacht haben, verschiedenste Arten von Multimedia-Daten in einem Feld ablegen zu können. Um so unverständlicher, wie stiefmütterlich man im Hause FileMaker die damit zusammenhängenden Funktionen behandelt. Wesentliches hat sich hier seit Version 3 nicht getan.

So lässt sich zwar der Import von Bildern per Script erledigen, aber diese müssen dann immer den gleichen Namen tragen, und die Verbindung eines

#### FileMaker Magazin 2/2002 · Nachdruck

Datensatzes mit einem Bild per Verweis ist auf diesem Weg gänzlich unmöglich. Zwar lässt sich die Option "Nur Verweise sichern" im ScriptMaker ankreuzen, beim Ausführen des Scripts wird sie aber ignoriert. Für eine Datenbank dieser Preisklasse ist das ziemlich peinlich. Beide Probleme löst **DialogMagic** mit dem Befehl "DM-InsertPicture" und zeigt damit, dass es nicht an der technischen Machbarkeit scheitert.

| 81d einfügen                                                                                                    | ? >                                                                                                    |
|----------------------------------------------------------------------------------------------------|----------------------------------------------------------------------------------------------------|
| Suchen in: 🔄 Kinder                                                                                                    |                                                                                                    |
| ellennart Stage alt.jpg<br>ellennart auf Fell.jpg<br>ellennart August.jpg<br>ellennart dergek.jpg<br>ellennart isosfiert.jpg<br>ellennart Juni.jpg | Lennart mit Hut.jpg     Lennart nach dem Bad.jpg     Lennart_staht.jpg     Lennart_staht.jpg     Lennin der Wippe.tp |
| •                                                                                                    | Þ                                                                                                    |
| Dateiname:                                                                                                    | Ŭjínen                                                                                                    |
| Dateityp: Alle Dateien (*.*)                                                                                                    | Abbrechen                                                                                                    |
| Nur Verweis auf die Datei sichem                                                                                                    |                                                                                                    |

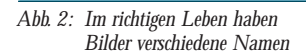

Die Funktion benötigt mindestens ein Argument, nämlich den vollständigen Pfad zum Bild. Optional kann jedoch noch angegeben werden, ob das Bild in der Datenbank gespeichert werden soll (|0) oder ob nur ein Verweis erstellt werden soll (|1). Damit lassen sich vielfältige Aufgaben automatisieren, etwa das Einlesen eines Bildes des aktuellen Raums in einem Hotel. Leicht erweitert sieht obiges Script dann so aus:

| • | Feld angeben<br>Feld: V_Bildpfad<br>Formel: V_Grafikpfad & RaumNR<br>& ".jpg"                  |
|---|------------------------------------------------------------------------------------------------|
| • | Gehe zu Feld<br><i>Feld:</i> Abbildung                                                         |
| • | Feld angeben<br>Feld: V_PluginWert<br>Formel: Extern ("DM-InsertPicture"<br>V_Bildpfad) & " 1" |

♦ Grafik einsetzen

Was genau tut diese Script? Es berechnet zunächst die Variable **V\_Bildpfad** als z.B. d:\bilder\1001.jpg. Anschließend weist es das Plugin an, diesen Pfad beim gleich erfolgenden Aufruf des Dialogs "Grafik einsetzen" automatisch einzusetzen und – beachten Sie das zusätzliche Argument "|1" – die Option "Nur Verweis sichern" zu aktivieren. Abschließend "klickt" das Plugin noch auf "OK" und der Job ist erledigt. Bildverzeichnis Bild holen Bild gross Bearbeiten D\Projekte\DB Babyguide\Meine Fotos\Vennar1 Stunde atijpg

Abb. 3: Hinter jedem Knopf liegt genau die Funktion, die man hier auch erwarten darf

Richtig elegant wird die Sache, wenn man diese Technik mit den Möglichkeiten des **File Plugins** von **Tro** verbindet. Dieses stellt sowohl eine Standard-Dateiauswahlbox zur Verfügung, als auch die Möglichkeit, kleine Kontrollbilder ("Thumbnails") der Bilder zu erzeugen und in der Datenbank abzulegen. Die Beispieldatei zeigt Ihnen, wie das geht, hier noch das vollständige Script dazu:

| • | Feld c<br>Feld:<br>Formel: | ngeben<br>V_Bildpfad<br>Extern ("ThFile-Get<br>FileSpec Dialog"; "Bitte<br>wählen Sie das gewünschte<br>Bild aus.   " &<br>V_DefaultPfad) |
|---|----------------------------|----------------------------------------------------------------------------------------------------|
| • | Feld c<br>Feld:<br>Formel: | ngeben<br>V_PluginWert<br>Extem<br>("TtFile-ThumbnailToClip";<br>"size=128   " &<br>V_BildPfad)                                           |
| ٠ | Einset<br><i>Feld:</i>     | zen<br>Abbildung klein                                                                                                    |
| • | Gehe z<br><i>Feld:</i>     | zu Feld<br>Abbildung                                                                                                    |
| • | Feld c<br>Feld:<br>Formel: | ngeben<br>V_PluginWert<br>Extern ("DM-InsertPicture";<br>V_Bildpfad) & " 1"                                                               |
|   | Grafik                     | einsetzen                                                                                                    |

Eine ausführliche Darstellung der Möglichkeiten des **Troi File Plugins** lesen Sie demnächst – stay tuned!

#### Beispiel 2: Passwortverwaltung

Die Passwortverwaltung ist ein weiterer Bereich, in dem FileMaker Jahre hinter der Konkurrenz zurückliegt. Will man in einem größeren Projekt ein Passwort ändern, dann muss man

- alle Dateien öffnen;
- in jeder Datei den Befehl
   Ablage/Datei → Zugriffs-

#### **berechtigung** → **Passwörter** aufrufen;

- in jeder Datei das betreffende Passwort anklicken, das neue Passwort eingeben.
- in jeder Datei das Entwicklerkennwort erneut eingeben, um die Änderung zu bestätigen.

Will der Endanwender selbst sein Passwort verändern, muss er in jeder Datei drei Passworteingaben in Bullet-Schrift vornehmen – das erfährt er aber höchstens durch Zufall (Abb. 4).

| Passwort ändern      | ? ×       |
|----------------------|-----------|
| Altes Passwort:      |           |
| *****                |           |
| Neues Passwort:      |           |
| *****                |           |
| Passwort bestätigen: |           |
| *****                |           |
| OK                   | Abbrechen |

Abb. 4: Jetzt nur keinen Fehler machen – FileMaker im Blindflug

Mit **DialogMagic** dagegen benötigen Sie in jeder Datei lediglich einen Zweizeiler:

Feld angeben
 Feld: V\_PluginWert
 Formel: Extern ("DM-Password";
 Global::V\_PasswortAlt)
 & "] " &
 Global::V\_PasswortNeu

 Password ändern

Das Verfahren ist wieder das Gleiche: Das Plugin wird mit den Werten gefüttert, anschließend wird der Systemdialog aufgerufen und das Plugin füllt ihn eigenständig aus. Gucken wir uns mal etwas genauer an, wie man das produktiv nutzen kann.

Zunächst einmal sind die zwei Variablen **V\_PasswordAlt** und **V\_PasswortNeu** zu füllen. Am einfachsten wäre es natürlich, ein Layout mit beiden Feldern anzulegen und den Anwender dort zur Eingabe aufzufordern, aber das wirkt nicht gerade wie ein professioneller Umgang mit Sicherheitsdaten. Sehr viel überzeugender lässt sich das mit dem Troi **Dialog-Plugin** lösen (Sie merken schon, es gibt bei mir kaum noch ein Projekt, dass ich ohne den Einsatz diverser Plugins realisiere, und die Troi-Plugins gehören da zum Standard).

Das nachstehende Script nutzt **Troi Dialog** für die Benutzereingaben und ruft dann in jeder beteiligten Datei den oben zitierten Zweizeiler auf.

Fehleraufzeichng. setzen Option: Ein Anwenderabbruch zulassen **Option:** Aus ♦ Blättern aktivieren ٠ Feld angeben Feld: "V\_PluginAntwort" Formel: "Extern ("DM-Register"; DMReg)" Feld angeben Feld: "V\_PluginAntwort" Formel: "Extern ("TrDI-DoDialog"; "Bitte geben Sie das alte und das neue Passwort ein." ACHTUNG: Sie können ACTITONG: Ste Rollien nur das Passwort ändern, mit dem Sie sich eingeloggt haben!/OK/Abbruch/// Userpassword-StartField1 //Alt:/Neu:")" Wenn Formel: "Links (V\_PluginAntwort;1) = 1' ٠ Feld angeben "V\_PasswortAlt", "Mitte (V\_PluginAntwort; 3; Position Feld: (V\_PluginAntwort; "|"; 3; 1) - 3)"  $\nabla$ Wenn "NICHT IstLeer (V\_PasswortAlt) UND NICHT IstLeer (V\_PasswortNeu)" Feld: Feld angeben "V\_PluginAntwort" "Extern ("TrDI-DoDialog"; "Bitte wiederholen Sie die Eingabe des neuen Feld: Formel: Passwortes. ACHTUNG: BITTE UNTERBRECHEN UNI ERBRECHEN SIE DIE NACHFOLGENDEN DIALOGE NICHT, DER WEITERE ABLAUF IST AUTOMATISCH! |OK|Abbruch||| Password")" Wenn Formel: "Links (V\_PluginAntwort; 1) = 1 UND Rechts (V\_PluginAntwort; Länge (V\_PluginAntwort)-2) = V\_PasswortNeu" Script ausführen **Option:** Teilscripts ausführen **Script:** "Passwort Änderung Script: ausführen' Wenn **Formel:** "Status (AktuellFehler) = 0" Script ausführen Option: Teilscripts ausführen Datei: "Datei2.fp5" Script: "Password Änderung durchführen Hier folgt der identische Aufrul für alle weiteren Dateien

| here a |                                                                                                    |
|--------|----------------------------------------------------------------------------------------------------|
| •      | Feld angeben<br>Feld: "V_PluginAntwort"<br>Formel: "Extern ("TiDl-DoDialog";<br>"Passwort erfolgreich<br>geändert!/OK")"                                                                    |
| ٠      | Sonst •                                                                                                    |
| •      | Feld angeben<br>Feld: "V_PluginAntwort"<br>Formel: "Extern ("TrDI-DoDialog";<br>"Entweder haben Sie das<br>falsche Passwort eingegeben,<br>oder es liegt ein interner<br>Fehler vor.  OK")" |
| ٠      | Ende-Wenn                                                                                                    |
| ٠      | Sonst 🔹                                                                                                    |
| •      | Feld angeben<br>Feld: "V_PluginAntwort"<br>Formel: "Extern ("ThDI-DoDialog";<br>"Funktion abgebrochen oder<br>zwei verschiedene Passwörter<br>eingegeben.   OK")"                           |
| ٠      | Ende-Wenn                                                                                                    |
| ٠      | Ende-Wenn 🛆                                                                                                    |
| ٠      | Ende-Wenn                                                                                                    |
| ٠      | Fenster umschalten<br><i>Option: Minimieren</i>                                                                                                    |

Da unser Thema hier eigentlich nicht das **Dialog Plugin** ist, nur ein paar kurze Bemerkungen dazu: Beachten Sie, dass Eingaben des Anwenders in den Dialogboxen nie "pur" zurückkommen, sondern erst gefiltert werden müssen. Vor dem eingegebenen Text steht immer die Nummer des gedrückten Buttons und ein Trennzeichen, üblicherweise der senkrechte Strich. Deshalb die Konstruktion

Rechts (V\_PluginAntwort; Länge (V\_PluginAntwort)-2).

die die ersten zwei Zeichen entfernt.

Durch Verwendung des Switches "Userpassword" wird ein Dialogfeld erzeugt, in dem das alte Passwort im Klartext, das neue dagegen in der nicht lesbaren Bullet-Schrift dargestellt wird.

#### Und sonst noch?

Zwei weitere Funktionen von DialogMagic verdienen in diesem Zusammenhang Beachtung. Mit "DM-DocPrefsDefaultPW" ist es möglich, per Script ein Standard-Passwort zu setzen, das FileMaker dann beim nächsten Öffnen automatisch einsetzt. Mit der gerade demonstrierten Technik lässt sich auch diese Änderung für ein ganzes Projekt automatisieren. Und "DM-Open Password" öffnet eine weitere FileMaker-Datei mit dem im Parameter angegebenen Passwort. Dies ist besonders interessant, wenn es darum geht, ein eigenes Zugriffssystem zu erstellen.

Wenn Sie mit FileMaker-Versionen älter als 5.5 arbeiten, dann verdient noch ein Befehl dringende Erwähnung: "DM-Replace" setzt einen neuen Startwert in ein Seriennummern-Feld ein, so dass auch nach einem Import mit eindeutigen Nummern weitergearbeitet werden kann. Diese elementare Funktion steht nun mit File-Maker 5.5 endlich auch direkt im Programm zur Verfügung.

Mit "DM-Export" und "DM-Import" sowie einer ganzen Reihe von Hilfsbefehlen bekommen Sie das Scripten von Ex- und Importvorgängen zuverlässig in den Griff.

Unterm Strich ist dies eines der Plugins, die für mich in die Standard-Kollektion gehören. Seine Funktionen sind so elementar, dass man sich fragt, wie FileMaker eigentlich seine Verkaufszahlen schafft, ohne diese Grundlagen selbst zu beherrschen.

#### Nicolaus Busch (39) arbeitet

seit 1991 als selbständiger Datenbank-Entwickler. Seine Firma N. Busch EDV mit Sitz in Uster bei Zürich bietet hauptsächlich individuelle Systeme für vernetzte Umgebungen an. Nicolaus Busch ist u.a. Autor des "Grundlagenbuch zu FileMaker Pro".

Das Plugin ist auf der Webseite von *NewMillennium Communications* zu bestellen, wo Sie auch die kostenlose Demoversion herunterladen können. Die Einzelplatz-Lizenz (zur Zeit noch nicht für MacOS X) kostet USD 79,95; alle weitereren Informationen finden Sie unter:

#### URL www.newmillennium.com

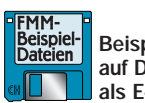

Beispieldateien auf Diskette oder als E-mail verfügbar

0

# FileMaker Magazin

## **Abo-Bestellung**

Ja! Ich will das FileMaker Magazin abonnieren. Für € 50 (im europäischen Ausland € 56) bekom-me ich sechs Ausgaben pro Jahr (inkl. MwSt., Porto und Versand). Das Abonnement gilt für mindestens ein Jahr und verlängert sich um ein weiteres Jahr, wenn ich nicht einen Monat vor Ablauf schriftlich kündige.

Das Abonnement soll mit der Ausgabe \_\_\_\_\_ beginnen. (Rückwirkender Abobeginn ist möglich!)

#### Garantie

Х

Nachdruck/Reprint FWM 2/2002 Seite 11-13 - Internet

Diese Bestellung kann innerhalb von 10 Tagen schriftlich beim K&K Verlag widerrufen werden. Zur Fristeinhaltung genügt die Absendung des Widerrufs innerhalb dieser 10 Tage (Poststempel).

Datum und Unterschrift zur Kenntnisnahme des Widerspruchsrechts

## FMM Beispieldateien-Abonnement

Senden Sie mir ab sofort bis auf Widerruf zu jeder Ausgabe auch die FMM Beispieldateien: 

□ als E-Mail für □ Windows / □ Macintosh

□ auf **Diskette** (nur Macintosh)

Den Betrag von € 31 (europäisches Ausland: € 39) für die ersten sechs Ausgaben bezahle ich wie unten angegeben.

### Bestellung Jahrgänge

Datum und Unterschrift

| Ich bestelle den Jahrgang | 2001 | für | € | 40 | (europäisches | Ausland: | € | 45) |
|---------------------------|------|-----|---|----|---------------|----------|---|-----|
| Ich bestelle den Jahrgang | 2000 | für | € | 30 | (europäisches | Ausland: | € | 35) |
| Ich bestelle den Jahrgang | 1999 | für | € | 19 | (europäisches | Ausland: | € | 24) |
| Ich bestelle den Jahrgang | 1998 | für | € | 8  | (europäisches | Ausland: | € | 13) |
| Ich bestelle den Jahrgang | 1997 | für | € | 4  | (europäisches | Ausland: | € | 9)  |
| Ich bestelle den Jahrgang | 1996 | für | € | 4  | (europäisches | Ausland: | € | 9)  |
| Ich bestelle den Jahrgang | 1995 | für | € | 4  | (europäisches | Ausland: | € | 9)  |

Ich erhalte die Jahrgänge nach Zahlungseingang portofrei zugesandt.

| Ge | ewünschte Zahlungsart                                                                                                    |  |  |  |  |  |  |  |
|----|----------------------------------------------------------------------------------------------------|--|--|--|--|--|--|--|
|    | Bankeinzug (leider nur im Inland möglich):                                                                                                    |  |  |  |  |  |  |  |
|    | Geldinstitut     Bankleitzahl     Kontonummer       Kreditkarte     Visa / O EuroCard       Karten-Nr.     O Ciultia bis                                                                                                    |  |  |  |  |  |  |  |
|    | <ul> <li>Verrechnungsscheck. Der Scheck liegt dieser Bestellung (als Brief) bei.</li> <li>Rechnung. Bitte schicken Sie mir vorab eine Rechnung. Die Ware erhalte ich, sobald meine Zahlung auf dem Konto des K&amp;K Verlag eingegangen ist.</li> </ul> |  |  |  |  |  |  |  |
|    | Firma / Name (Bitte in Druckbuchstaben!)                                                                                                    |  |  |  |  |  |  |  |
|    | Straße                                                                                                    |  |  |  |  |  |  |  |
|    | Land Postleitzahl Ort                                                                                                    |  |  |  |  |  |  |  |
|    | Telefon Telefax E-Mail                                                                                                    |  |  |  |  |  |  |  |

K&K Verlag GmbH, Mörkenstraße 12, 22767 Hamburg · Fax: +49 (0)40/38 61 08 70 · abo@filemaker-magazin.de